## Kurzanleitung für die Anmeldung der Elternhäuser der BbS "Geschwister Scholl" Halberstadt bei <u>WebUntis</u>

Wenn Sie diese Anleitung Schritt für Schritt befolgen, können Sie sich bei WebUntis anmelden und haben damit Zugang zu folgenden Daten Ihrer Kinder:

- Stunden- und Vertretungsplan
- entschuldigte/unentschuldigte Fehlzeiten (pünktlich ab 7:30 Uhr)
- Notengebung (alle Noten Ihres Kindes)
- Klassenbucheintragungen (positive und negative Rückmeldungen des Klassen- bzw. Fachlehrers an die Schüler und deren Eltern)
- zu schreibende Klassenarbeiten/Leistungskontrollen
- verschiedene Unterrichtsmaterialien der Fachlehrer
- Hausaufgaben
- Mitteilungen der Klassen- oder Fachlehrer an die Eltern über das Mitteilungssystem von WebUntis.
- Diese Daten können Sie entweder am PC oder über die WebUntis-App auf dem Smartphone oder Tablet iederzeit einsehen.

Sie müssen uns für die Anmeldung lediglich <u>Ihre persönliche E-Mail-Adresse</u> (<u>nicht</u> die Ihres Kindes) geben, welche wir für das Anmeldeprozedere im System hinterlegen.

Bei etwaigen Problemen kontaktieren Sie mich bitte (lange@bbs-halberstadt.de).

## WebUntis am Computer:

1. Geben Sie in Ihrem Internetbrowser folgenden Link ein:

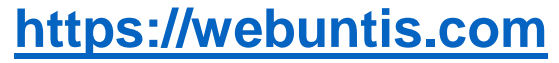

Es erscheint das nebenstehende Fenster.

2. Der einzugebende Schulname lautet: BbS "Geschw.Scholl" Halberstadt

| Methodet Colympic Amon Star |                              | er 😨 🏠 🔍 Setter |
|-----------------------------|------------------------------|-----------------|
|                             |                              |                 |
|                             |                              |                 |
|                             | Willkommer                   | n bei           |
|                             | WebUnt                       | S               |
|                             | Bitte suchen Sie Shre Sci    | tule            |
|                             | all Schuberrei Madi, Advenie | Q,              |

| Wil                   | lkommen bei<br>Web <mark>Untis</mark>                                    |   |
|-----------------------|--------------------------------------------------------------------------|---|
|                       | Bitte suchen Sie Ihre Schule                                             |   |
| BbS "Geschw.Scholl" H | albers                                                                   | Q |
|                       |                                                                          |   |
|                       | BbS "Geschw.Scholl" Halberstadt<br>38895 Halberstadt, Böhnshauser Str. 4 | × |

 Nach klicken auf "Weiter" sehen Sie folgenden Button: "Noch keinen Zugang? - Registrieren" -> klicken

| K Web           | Unlis × +                                                     |                                                                                                    |                   |                                          |
|-----------------|---------------------------------------------------------------|----------------------------------------------------------------------------------------------------|-------------------|------------------------------------------|
| <del>(</del> )- | C &                                                           | 99% ··· 🛛 🕁 🔍 Suchen                                                                                |                   | ± IN © ® ≡                               |
| () Mei          | itbesucht 🔂 Coolsystems IT 💄 Amazon 🏦 Ebay                    |                                                                                                    |                   |                                          |
| 1.5             | Bb5 "Geschw.Scholl" Halberstadt<br>D-388%, Böhnshauser Str. 4 |                                                                                                    |                   | Login WebUntis                           |
| æ               | Heute 14.06.2019                                              |                                                                                                    |                   |                                          |
| 2               | Hendige Nachridten Ib.                                        | Login<br>Bo S Vischu Schult Hollerstaat<br>D 2010, Dirotoniauor Sin 4<br>Schulz wechash<br>Benuzser | UntisMobile Untis | Messenger<br>ssern Sie die<br>munikation |
|                 |                                                               | Present<br>Present inspector<br>Richtmann: Tygergin - Regardines                                    | 📽 AppStore 🦷 an B | ver Schule!                              |

4. Bitte geben Sie hier Ihre bei uns hinterlegte E-Mail-Adresse ein.

→ anschließend: klicken Sie auf "Senden"

Sollten Sie uns keine E-Mail-Adresse gegeben haben, so holen Sie dies bitte nach. Innerhalb von einer Woche sollte dieser Schritt dann funktionieren.

| legistrierung           |                                                                |
|-------------------------|----------------------------------------------------------------|
| litte geben Sie die E-N | lail-Adresse ein, die bei Ihrem Kind hinterlegt wurde.         |
| E-Mail Adresse          |                                                                |
| Senden                  |                                                                |
|                         | — oder —                                                       |
| alls Sie bereits einen  | Bestätigungscode erhalten haben, geben Sie ihn bitte hier ein. |
| Bestätigungscode        |                                                                |
| Senden                  |                                                                |

5. Gehen Sie nun in Ihr E-Mail-Postfach. Klicken Sie auf die soeben empfangenen E-Mail von WebUntis → klicken Sie hier auf den hierin enthaltenden Pfad (ignorieren Sie den Bestätigungscode).

| Antworten                                                | Reg Allen antworten By Weiterleiten   Do 13.06.2019 13:14 WebUntis <system@webuntis.com>   IWebUntisl Registrierung Image: State State S</system@webuntis.com> |
|----------------------------------------------------------|----------------------------------------------------------------------------------------------------|
| — — —<br>An lange@bb                                     | s-halberstadt.de                                                                                                    |
| Klicken Sie<br>https://kepl<br>Ihr Bestätig<br>8e273de4a | e auf folgenden Link, um die Registrierung abzuschließen oder geben Sie den Bestätigungscode in WebUntis ein:<br><u>uiso.webuntis.com/WebUntis/?school=bbs-halberstadt#basic/userRegistration?token=8e273de4a0ed0fbdb90fe4eeb1e8b4</u><br>gungscode lautet:<br>0ed0fbdb90fe4eeb1e8b4                                                                                                    |

 Geben Sie jetzt Ihr Passwort zweimal ein. Beachten Sie bitte die erhöhten Passwortrichtlinien. Schreiben Sie sich das Passwort, wenn nötig, auf.

| Bitte bewahren Sie Ihr Passwort sicher auf.                                                                                                    |   |
|----------------------------------------------------------------------------------------------------|---|
| Bitte geben Sie ein Passwort ein.                                                                                                    |   |
| Passwort                                                                                                    | × |
| Das Passwort muss mindestens 8 Zeichen lang sein.<br>Passwort muss Ziffern enthalten.<br>Passwort muss Sonderzeichen enthalten.<br>Passwort muss Großbuchtaben enthalten.<br>Passwort muss Kleinbuchstaben enthalten. |   |
| Passwort wiederholen                                                                                                    |   |

7. Klicken Sie nun im Internetexplorer den "Login" Button und geben Sie hiernach unter Benutzer: Ihre E-Mail-Adresse und Ihr soeben selbst erstelltes Passwort ein.

| WebUnits X WebUnits X +                                        | i                                                                                                    |                                                                                                    |                                                              |                                                                                                    |
|----------------------------------------------------------------|----------------------------------------------------------------------------------------------------|----------------------------------------------------------------------------------------------------|--------------------------------------------------------------|----------------------------------------------------------------------------------------------------|
| ← → C <sup>4</sup>                                             | v/WebUntis/?school=bbs-halberstadt#/basic/userRegistration?token=                                                                                                    | 🗵 🔂 🔍 Suchen                                                                                                    |                                                              | =                                                                                                    |
| BbS "Geschw.Scholl" Halberstadt<br>D-38895, Böhnshauser Str. 4 |                                                                                                    |                                                                                                    | Login WebUnd                                                 |                                                                                                    |
| 8                                                              | Registrierung abschließen<br>Herdich willionmen bei Webbints anmelden.<br>Bir können sich ab sofer bei Webbints anmelden.<br>Bir Benutzername ludet: schulleiter@bbs-halbensadt.de. | Registrierung abschließ<br>Herzich völkommen bei V<br>Sie konen sich al sofen bei Vo<br>Ihr fenurverane basit schulle                                                                                                    | ian<br>Mellinti<br>Kanta annalan.<br>Isregibis haberean.de . | IN C & E<br>Togo Vectors<br>Ingo<br>Bit "Gentus Schot Hollewsch"<br>Oditis internation (Schot<br>Schollewschwitz)<br>Vectors<br>Passant<br>Passant<br>Nach Internation<br>Nach Internation |
| <u>er</u><br>Wiederholen Sie nun d<br>und geben Sie nun als    | ie Schritte 1 + 2<br>Benutzer: Ihre E-Mai                                                                                                    | Construction of the second second secon |                                                              | (a) = ♥ ∅ ( \$ tors + 1 € € €                                                                                                    |

8. **Fertig!** – Jetzt haben Sie den Zugang zur Stunden- und Vertretungsplanung Ihrer Auszubildenden. → Viel Freude!

## WebUntis am Smartphon/Tablet:

Laden Sie sich an Ihrem Smartphon die kostenlose App der "Untis Mobile" herunter. Geben Sie hiernach unseren Schulnamen: BbS "Geschw.Scholl" Halberstadt, Ihren Benutzernamen (hier: Ihre E-Mail-Adresse) und Ihr Passwort ein. <u>Oder:</u> Nutzen Sie ganz einfach den QR-Code. Diesen finden Sie unter Ihrem Profil –> Freigaben.